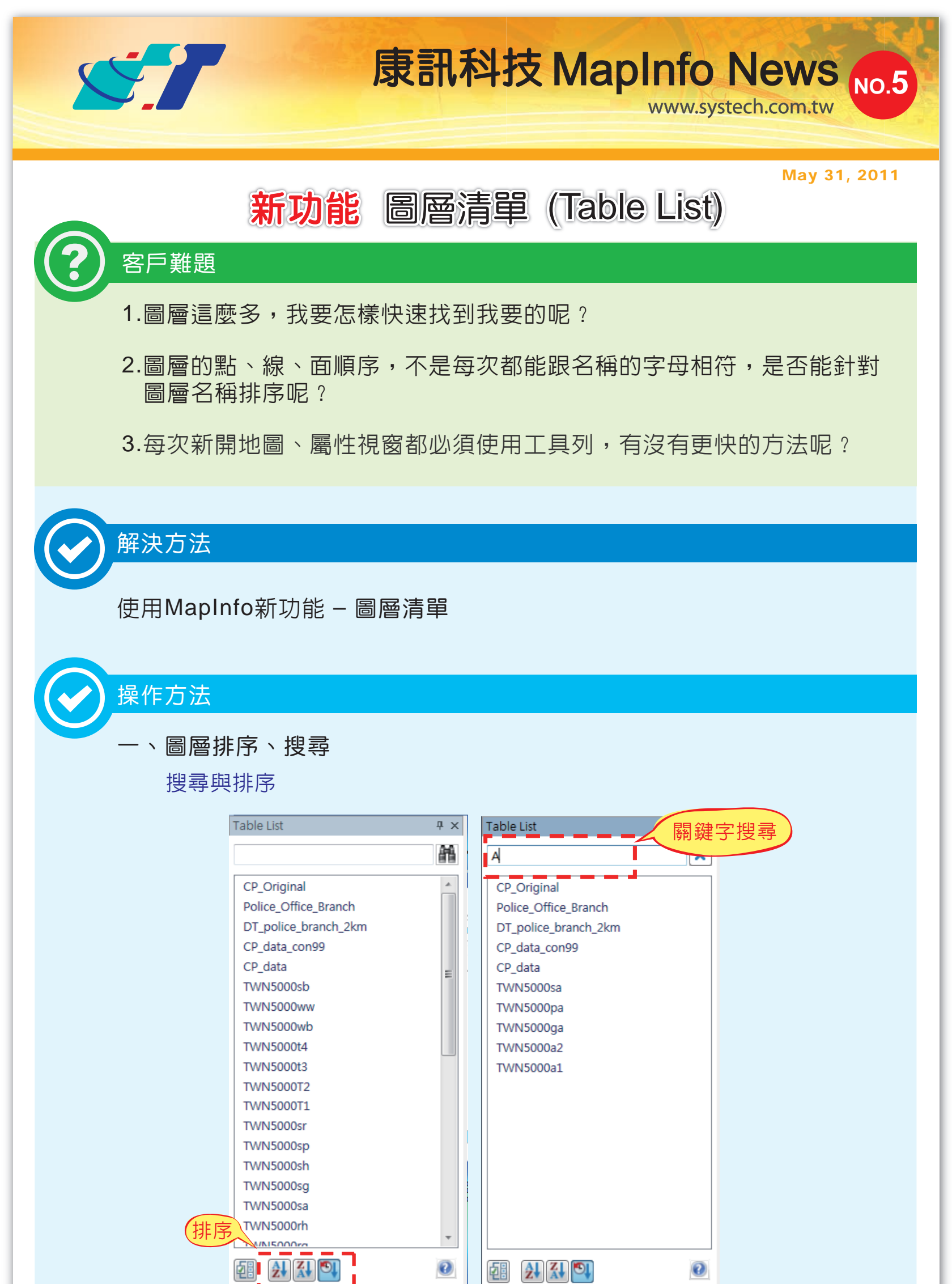

二、圖層操作

## 選擇圖層後按滑鼠右鍵,可進一步對圖層做操作,包括選取物件、 瀏覽屬性、開啓新地圖視窗、圖層結構管理等

| Table List                                          |                                                                                  | Ψ× |
|-----------------------------------------------------|----------------------------------------------------------------------------------|----|
| а                                                   |                                                                                  | ×  |
| CP_Origina<br>Police_Off<br>DT_police_<br>CP_data_c | al<br>ice_Branch<br>_branch_2km<br>on99                                          |    |
| CP_data<br>TWN5<br>TWN5<br>TWN5<br>TWN5             | Select All from CP_data<br>Browse<br>Open in new Map Window<br>Export<br>Refresh |    |
| TWING                                               | Table Structure<br>Create Points<br>Update Column<br>Close                       |    |
|                                                     |                                                                                  |    |

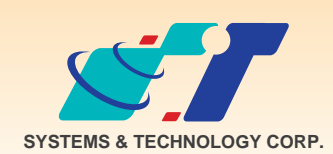

**康訊科技**成立於1987年,為MapInfo台灣總代理,專業於衛星定位追蹤系統、地理資訊 系統及衛星導航產品。精銳的研發及生產銷售團隊,藉由全球的行銷服務網絡,提供客 戶創新及全方位的追蹤定位解決方案。秉持生產高可靠產品與提供客製服務,康訊產品 已外銷至全球100多個國家。康訊科技,是您最佳的事業合作夥伴。如需最新產品資訊

, 歡迎瀏覽康訊網站www.systech.com.tw。

## 康訊科技總部

新北市汐止區新台五路一段79號3樓之7 電話:+886 2 2698 1599 傳真:+886 2 2698 1211

## 康訊科技台中分公司

台中縣大雅鄉科雅路48號4樓 電話:+886 4 2568 1059 傳真:+886 4 2568 1761

## 亞設瑞瑪科技貿易(北京)有限公司

北京市海淀區中關村南大街甲六號鑄誠大B座805室 電話:+86 10 51581410~12 傳真:+86 10 51581413 網址:www.kwgps.com.cn

Copyright © 2011. Systems & Technology Corp. All right reserved. The features and specifications are subject to change without prior notice.